## 如何通过XenCenter收集 XenServer日志

**张玉玺** 2019-12-23 发表

| 组网及说明                                |                                     |                    |                  |                              |                   |
|--------------------------------------|-------------------------------------|--------------------|------------------|------------------------------|-------------------|
| 无                                    |                                     |                    |                  |                              |                   |
| 配置步骤                                 |                                     |                    |                  |                              |                   |
| 在思杰云桌面问题处理中, 经常                      | 常需要收集故障桌面以及X                        | enServer底          | 层日志信             | 息,本文介绍如                      | 如何通过X             |
| enCenter可视化界面收集日志                    | :                                   |                    |                  |                              |                   |
| 1、XenCenter连接到需要收集                   | 日志的集群后,点击XenC                       | enter菜单档           | ≦-"工具(           | Tools)"-"服务                  | ·器状态报             |
| 告 (Server Status Report) "           |                                     |                    |                  |                              |                   |
| A YanCenter                          |                                     |                    |                  | _                            | . п х             |
| File View Dool Server VM Storage Tem | nlates Tools Help                   |                    |                  |                              |                   |
| Rack - Convert - Add New Server      | Server Status Report                | Shut Down          | Rehart M         | Surpend                      |                   |
| Sareh                                | Health Check                        | Jinde Down         |                  | Juspend                      |                   |
| Varlatar A                           | License Manager                     |                    |                  | Logged in as. L              | ocal root account |
| E To ZYX-Pool                        | General Consi<br>Install Update     | ole Performance Sn | apshots Search   |                              |                   |
| E axenserver-04                      | ZYX- Rolling Pool Upgrade           |                    |                  |                              |                   |
| Citrix WLB Virtual Appliance         | Options                             |                    |                  |                              |                   |
| CTXDDC                               | New search cuic search saved Search | ches • Export      | Import           |                              |                   |
| 5 DMC-Win7-001                       | Show Columns 💌                      |                    |                  |                              |                   |
| Master-Win7                          |                                     |                    |                  | Disks                        | Natural 0         |
| Taster-Win2012                       | Name                                | CPU Usage          | Used Memory      | (avg / max KBs)              | (avg / max K      |
| Statio-MCS01                         | 🖃 🐻 ZYX-Pool                        |                    |                  |                              |                   |
| test1                                | 🖃 🔂 xenserver-04                    |                    |                  |                              | 6/27              |
| test2                                | Default install of XenServer        | 5% of 40 CPUs      | 91.1 GB of 256 G | B                            | 22.02             |
| test3                                |                                     | 43% of 1 CPU       | 1.3 GB of 2 GB   | 53/53                        | 23/23             |
| 10 Win2012-002                       | LO CIXADS                           | 2% of 4 CPUs       | 1.6 GB of 4 GB   | 2/5                          | 1/1               |
| to yao-test                          | CTXDDC                              | 2% of 4 CPUs       | 3.4 GB of 4 GB   | 26/52                        | 2/2               |
| Browable storage                     | DMC-Win7-001                        |                    |                  | 0/0                          | 0/0               |
| WM Storage-1                         | DMC-Win7-002                        | 1% of 8 CPUs       | 1.4 GB of 4 GB   | 0.0                          | 0.0               |
| WM Storage-2                         |                                     | 1% of 4 CPUs       | 1.2 GB of 4 GB   | 0/0                          | 0/0               |
| iSCSI virtual disk storage           | Master-Win7                         | 0% of 4 CPUs       | 1 GB of 4 GB     | 0/0                          | 0/0               |
| SMB ISO library                      | Naster-Win2012                      | 1% of 4 CPUs       | 1.3 GB of 4 GB   | 1/5                          | 0/0               |
| yao-iso V                            | Katic-MCS01                         |                    |                  | 0/0                          | 0/0               |
| f Infrastructure                     | K Static-MCS02                      | 0% of 4 CPUs       | 1.3 GB of 4 GB   | 0/0                          | 0.0               |
| Dbjects                              |                                     | 1% of 4 CPUs       | 1 GB of 4 GB     | 0/0                          | 0/0               |
| - Organization Views                 | lo test i                           | 9% of 4 CPUs       |                  | XenServer Tools not installe | <u>d</u>          |
| O Saved Searcher                     | test2                               | 3% of 4 CPUs       |                  | XenServer Tools not installe | d                 |
| Saveu searches                       | test3                               | AN of A CDU        |                  | XenServer Tools not installe | d                 |
| Notifications 46                     | m                                   | 4/6 0T 4 CPUS      | _                |                              | ×                 |
|                                      |                                     |                    |                  |                              | ,                 |
|                                      |                                     |                    |                  |                              |                   |

2、勾选需要收集日志的服务器主机,通常如果已明确故障总是发生在特定成员服务器上,则主需要勾选Master服务器和故障服务器即可,Master服务器是集群列表中排在首位的服务器,对于故障随机发生在集群中不定主机的情况,则勾选集群所有服务器;

| Select the servers you want to         Select Servers       Select the servers         Compile Report       Image: Select the servers         Report Destination       Image: Select the servers         Citre, X:       Image: Select the servers         Select Servers       Select the data you want to in         Select Report Contents       Image: Select the data you want to in         Select Report Contents       Image: Select the data you want to in         Select Report Contents       Image: Select the data you want to in         Select Report Contents       Image: Select the data you want to in         Compile Report       Image: Select Report Contents         Compile Report       Image: Select Report Contents         Compile Report       Image: Select Report Contents         Image: Select Report Contents       Image: Select Report Contents         Image: Select Report Contents       Image: Select Report Contents         Image: Select Report Contents       Image: Select Report Contents         Image: Select Report Contents       Image: Select Report Contents         Image: Select Report Contents       Image: Select Report Contents         Image: Select Report Contents       Image: Select Report Contents         Image: Select Report Contents       Image: Select Report Contents         Image: Select Rep                                                                                                    | include in the rep<br>e checkboxes for eac<br>all the available serv<br>ZYX-Pool<br>不 xenserver-04 | port<br>ch server you want to i<br>vers in that pool. | nclude in the syst | tem status report. S           | Select a pool check | (2)<br>kbox    |
|----------------------------------------------------------------------------------------------------|----------------------------------------------------------------------------------------------------|-------------------------------------------------------|--------------------|--------------------------------|---------------------|----------------|
| Select Servers<br>Select Report Contents<br>Compile Report<br>Report Destination<br>Cirre, X:                                                                                                    | e checkboxes for eac<br>all the available serv<br>ZYX-Pool<br>下 xenserver-04                       | ch server you want to i<br>vers in that pool.         | nclude in the syst | tem status report. S           | Select a pool check | kbox           |
| citRix:<br>□ 保持默认勾选所有所有条目,<br>③ Server Status Report<br>③ Select the data you want to in<br>Select Servers<br>Select Servers<br>Select Report Contents<br>Compile Report<br>Report Destination<br>○ Devi<br>○ First<br>○ Neto<br>○ Devi<br>○ First<br>○ Neto<br>○ Devi<br>○ Server                                                                                                    | New Server                                                                                         |                                                       |                    | Şel                            | ect All             | All            |
| <ul> <li>保持默认勾选所有所有条目,</li> <li>Server Status Report</li> <li>Select the data you want to in</li> <li>Select Servers</li> <li>Select Report Contents</li> <li>Compile Report</li> <li>Report Destination</li> <li>Devi</li> <li>First</li> <li>Neth</li> <li>Proc</li> <li>Xent</li> </ul>                                                                                                    | 点击下一步,                                                                                             |                                                       |                    |                                |                     |                |
| <ul> <li>、保持默认勾选所有所有条目,</li> <li>Server Status Report</li> <li>Select the data you want to in</li> <li>Select Servers</li> <li>Select Report Contents</li> <li>Compile Report</li> <li>Report Destination</li> <li>Proc</li> <li>First</li> <li>Neth</li> <li>Proc</li> <li>Xend</li> </ul>                                                                                                    | 点击下一步,                                                                                             | <b>T</b> /+ <b>T</b> //+                              |                    | < Previour                     | Next > Co           | Incel          |
| Compile Report<br>Compile Report<br>Report Destination<br>Contents<br>Contents<br>Contentents<br>Contents<br>Contents<br>Contents<br>Contents<br>Conte | clude in your repo                                                                                 | ort<br>uld like to include in yo                      | our status report. | You can see the siz            | e and estimated     | 3              |
| Report Destination<br>Report Destination<br>Report                                                                                                    | une or your report, e                                                                              | us wen us speeme detu                                 | is on each territ  | o the light of the li          |                     |                |
| Peviliation     Deviliation     Proc     Xen                                                                                                    | ort Content Item                                                                                   | Confidentiality Ra                                    | ting ^ C           | escription                     |                     |                |
| <ul> <li>✓ FCol</li> <li>✓ First</li> <li>✓ Netv</li> <li>✓ Proc</li> <li>✓ Xent</li> </ul>                                                                                                    | ce model                                                                                           | 0                                                     |                    | Device emulation               | logs                |                |
| First     From     From     From     Xen      Xen                                                                                                    | E logs                                                                                             | 0                                                     | S                  | ize                            |                     |                |
| ✓ Netv<br>✓ Proc<br>✓ Xent                                                                                                    | -boot scripts                                                                                      | 0                                                     |                    | 200 KB - 8 MB                  |                     |                |
| ☑ Proc<br>☑ Xen<br>☑ Xen                                                                                                    | work status                                                                                        | 0                                                     | '                  | Megligible                     |                     |                |
| ☑ Xent<br>☑ Xent                                                                                                    | ess listing                                                                                        | 0                                                     |                    | Negligible                     |                     |                |
| ☑ Xen                                                                                                    | Center logs                                                                                        | 0                                                     |                    |                                |                     |                |
|                                                                                                    | Server daemon inter                                                                                |                                                       |                    |                                |                     |                |
| 🗹 Xen                                                                                                    | Server database                                                                                    | 0                                                     |                    |                                |                     |                |
| └ Con                                                                                                    |                                                                                                    | 2                                                     |                    |                                |                     |                |
| Cras                                                                                                    | trol group statistics                                                                              | 0                                                     |                    |                                |                     |                |
|                                                                                                    | trol group statistics<br>h dump logs                                                               |                                                       | ¥                  |                                |                     |                |
| Citrix Pri                                                                                                    | trol group statistics<br>h dump logs                                                               |                                                       | Clear All          | otal Size:<br>ompilation Time: | < 183.<br>< 50 mi   | .6 MB<br>nutes |

4、为生成的日志文件命名,并选择日志保存的路径

| 🔇 Server Status Report                                                           |                                                                                                    |                                                                                                    | -                                                                                 | - 🗆 >                            |
|----------------------------------------------------------------------------------|----------------------------------------------------------------------------------------------------|----------------------------------------------------------------------------------------------------|-----------------------------------------------------------------------------------|----------------------------------|
| Select a destinat                                                                | tion folder for the report                                                                                       | files                                                                                                    |                                                                                   | 6                                |
| Select Servers<br>Select Report Contents<br>Compile Report<br>Report Destination | You are now ready t<br>File na <u>m</u> e:<br>File <u>l</u> ocation:                                             | o save your status report. Use the b<br>status-report-2019-08-06-22-52-3                                                                                  | rowse button to select a location to sa<br>18.zip                                 | ve your report.                  |
| <b>CİTRIX</b>                                                                    | Upload the status<br>Enter your MyC<br>be used to auth<br>your server.<br>Ugername:<br>Password:<br>Case number: | report to Citrix Insight Services<br>itrix credentials (see <u>http://www.ci</u><br>intrix credentials (see <u>http://www.ci</u><br>itrix Insight Service | itrix.com/welcome.html). These creden<br>es once and will not be stored on this r | tials will only<br>machine or on |
|                                                                                  |                                                                                                    |                                                                                                    | < <u>P</u> revious <u>Finish</u>                                                  | Cancel                           |
|                                                                                  | 志下载到本地电脑                                                                                                    | 即可。                                                                                                    |                                                                                   |                                  |
| 配置关键点                                                                            |                                                                                                    |                                                                                                    |                                                                                   |                                  |